# LP-348 Manual 123 en Modo PTP y MTP.

LP348\_M123\_SPF01W

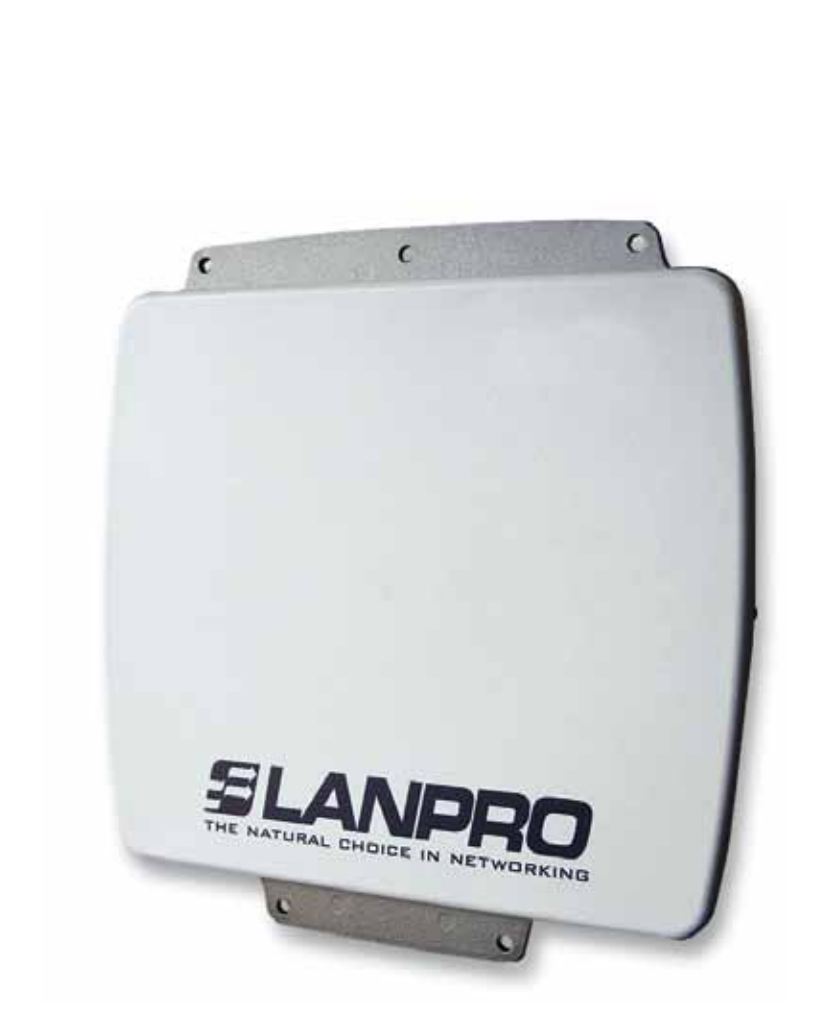

## LP-348 Manual 123 en Modo PTP y MTP.

#### El siguiente Instructivo es para configurar su LP-348 en Modo PTP y MTP.

1

Le recomendamos que primero efectúe un diagrama detallado de la configuración de sus equipos. Para ésta configuración hemos preparado un diagrama tipo, mostrado en la figura 1, donde se configurarán 3 equipos en una conexión Multipunto y por la cual usted se podrá guiar para efectuar su configuración, le recordamos que cada equipo tiene una dirección Mac única, la cual requerirá para efectuar este tipo de configuración.

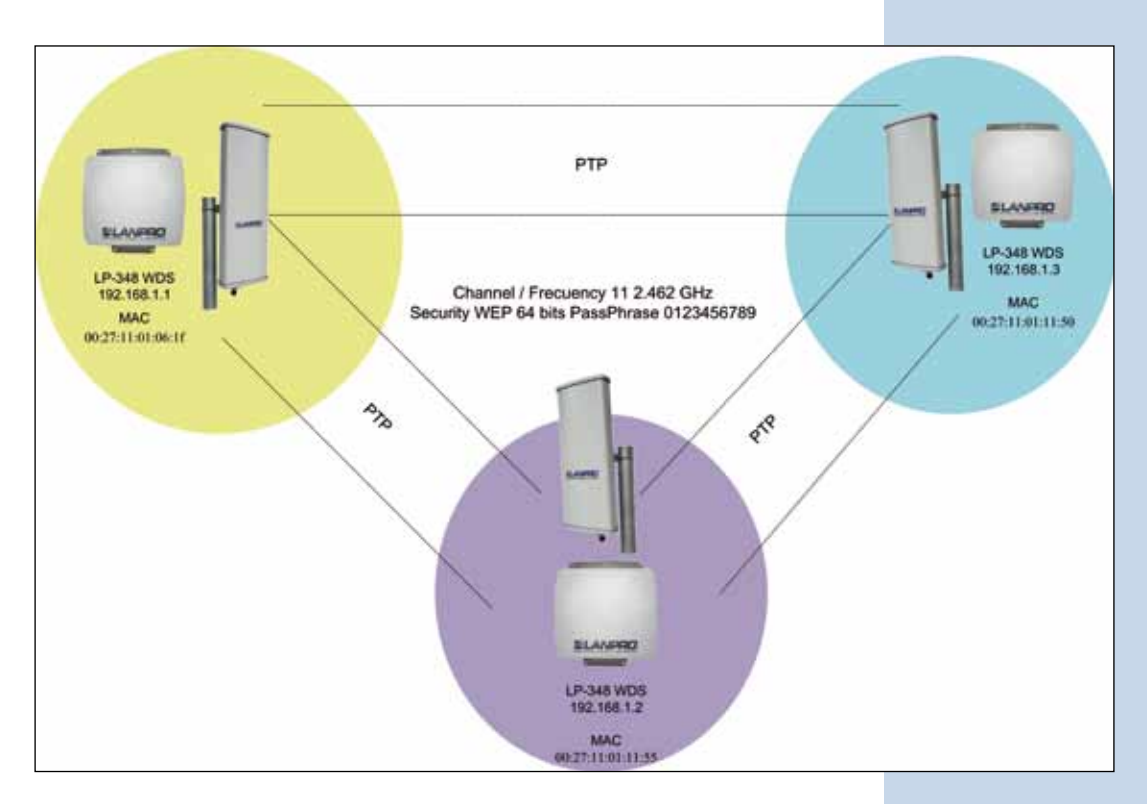

Figura 1

2

Una vez efectuado el 123 de Montaje, proceda a ejecutar la configuración, primero conecte el cable que viene del LP-348 al Puerto: **To Odu** del Inyector PoE suministrado tal como se muestra en la figura 2.

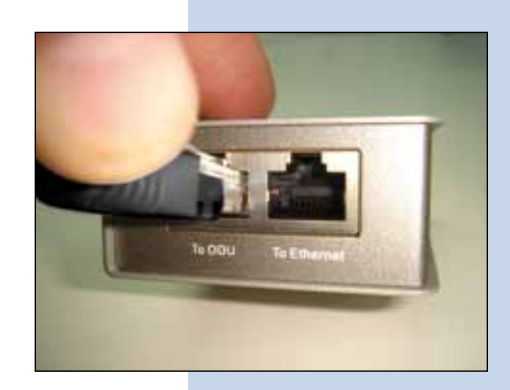

Conecte un cable del puerto: **To Ethernet** al switch o Pc tal como se muestra en la figura 3.

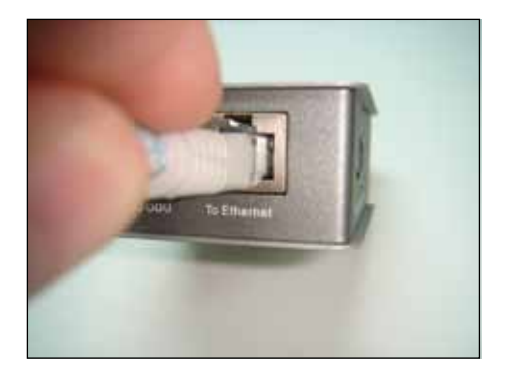

Figura 3

4

6

Conecte la alimentación eléctrica al PoE tal y como se muestra en la Figura 4.

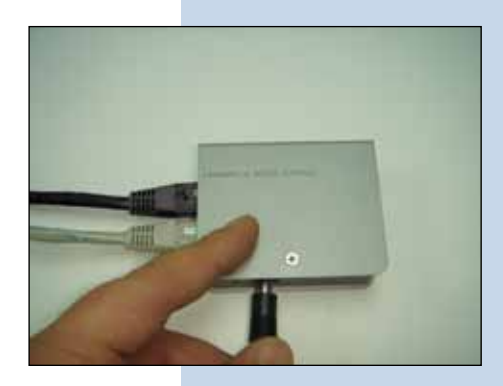

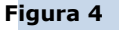

5

En la ventana mostrada en la figura 5, vaya a las propiedades de su tarjeta de red y seleccione: **Internet Protocol**, seleccione: **Properties**.

| ole Conne Configure<br>g items:<br>OS Compatible Transport Prot        |
|------------------------------------------------------------------------|
| ole Conne Configure<br>g items:<br>OS Compatible Transport Prot        |
| a items:<br>OS Compatible Transport Prot                               |
| OS Compatible Transport Prot                                           |
| US Compatible Transport Prot                                           |
|                                                                        |
|                                                                        |
|                                                                        |
| stal Properties                                                        |
|                                                                        |
| nternet Protocol. The default<br>t provides communication<br>networks. |
| when connected                                                         |
| n has limited or no connectivity                                       |
|                                                                        |
| n has limited or no connectivity                                       |
|                                                                        |

En la ventana mostrada en la figura 6, seleccione: **Use the following IP address** y coloque una dirección IP dentro del rango de IP por defecto del LP-348, en este ejemplo hemos seleccionado la dirección 192.168.1.201, el LP-348 tiene por defecto la dirección 192.168.1.1, coloque en: **Subnet mask** la máscara: 255.255.255.0, en: **Default gateway** la dirección del router destino, en: **DNS**, deberá colocar el DNS de su proveedor o podrá colocar la IP del router destino el cual provee el servicio de internet, esto para que las consultas correspondientes se envíen al router de la red destino.

| Lucal Area Connection Properties                                                                                                    | Internet Protocol (TCP/IP) P                                                                     | roperfies                                                                            |
|----------------------------------------------------------------------------------------------------|--------------------------------------------------------------------------------------------------|--------------------------------------------------------------------------------------|
| General Advanced                                                                                                    | General                                                                                          |                                                                                      |
| Connect using                                                                                                    | You can get IP settings assigned this capability. Otherwise, you ne the appropriate IP settings. | f automatically if your network supports<br>ed to ask your network administrator for |
| This connection uses the following Aems:                                                                                                    | Obtain an IP address auton                                                                       | iatically                                                                            |
| Service Revealed Street Street | O Use the following ₽ address                                                                    | · protection ·                                                                       |
| * * Internet Protocol (TCP/AP)                                                                                                    | IP address:                                                                                      | 192 168 1 201                                                                        |
| - manufacture and the                                                                                                    | Subret mark:                                                                                     | 255 . 255 . 255 . 0                                                                  |
| hend   Diama   Pro-                                                                                                    | Delauit galeway:                                                                                 | 192.160.1.1                                                                          |
| Description                                                                                                    | Convertinity server and est                                                                      | automate ally                                                                        |
| Transmission Control Protocol/Internet Photocol. The d                                                                                                    | Use the following DNS saw                                                                        | w addresses                                                                          |
| actions diverse interconnected networks.                                                                                                    | Preferred DNS server:                                                                            | 192.168.1.1                                                                          |
| Show icon in notification area when connected                                                                                                    | Alternale DNS server                                                                             |                                                                                      |
| Notify me when this convection has limited or no conv<br>or no convection.                                                                                                    |                                                                                                  | Advanced.                                                                            |
| 1 01 11                                                                                                    | 1                                                                                                | OK Carcel                                                                            |

Figura 5

Abra el navegador de su elección y coloque en la misma la dirección por defecto 192.168.1.1, ver figura 7.

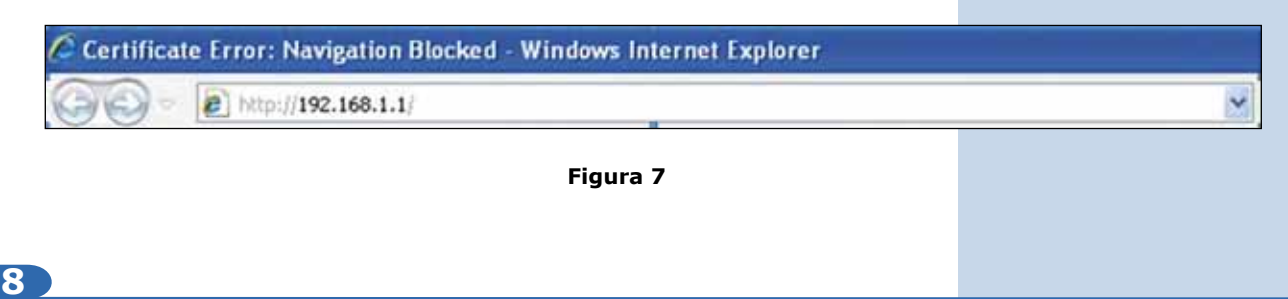

En la ventana de validación de certificado mostrada en la figura 8, acepte el mismo:

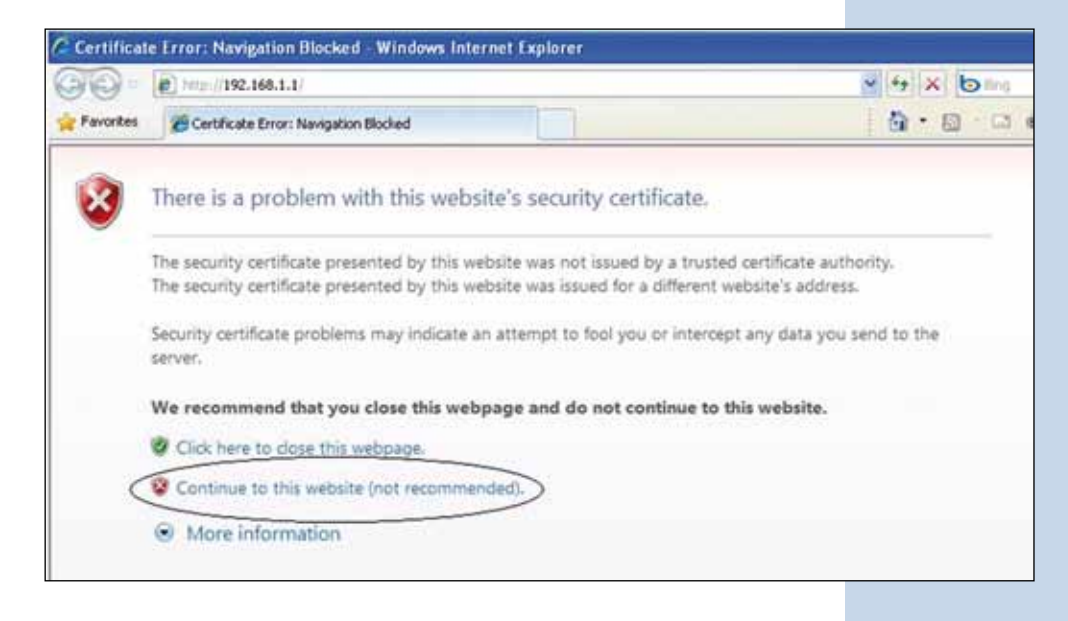

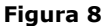

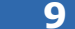

En la ventana mostrada en la figura 9, en: **Name**, coloque la palabra: **admin** y en: **Password**, la clave **password**. Seleccione: **Login now** para entrar.

|          | 802 110                 |
|----------|-------------------------|
|          | 54Mbps                  |
|          | High Speed Access Point |
|          |                         |
| Name     | admin                   |
| Password | ••••••                  |
|          |                         |

En la ventana mostrada en la figura 10, en el menú: Wireless Setup, proceda a seleccionar: Basic Settings, en: Operation mode seleccione: Wireless Bridge y seleccione: Apply, recuerde verificar la frecuencia en la cual deberán trabajar los mismos.

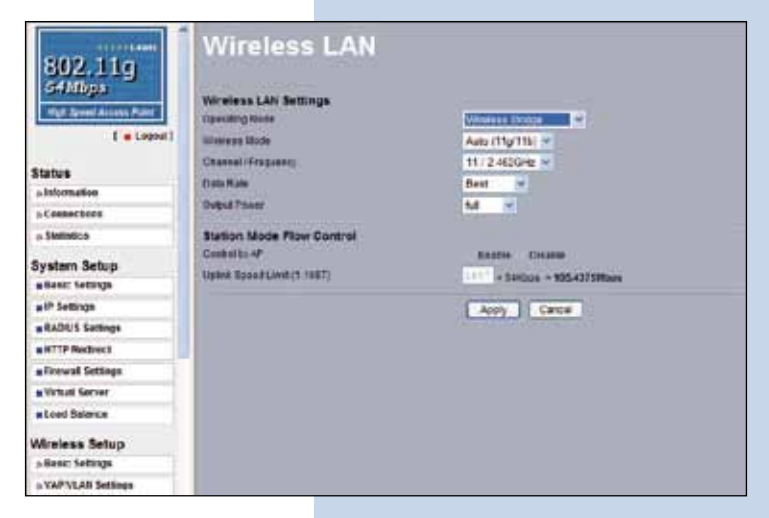

Figura 10

### 11

En la ventana mostrada en la figura 11, en el menú: **Wireless setup**, proceda a seleccionar: **WDS Settings**, coloque en los: **Remote Mac Address** los Mac de los equipos destinos, tal y como se muestra, refiérase a su diagrama, es muy importante que coloque los Mac de manera correcta ya que de equivocarse los equipos no se comunicarán entre ellos, una vez finalizado seleccione: **Apply.** 

| ( = Logout) 🧑       | Input Remote AP MAC Address Barually                          |
|---------------------|---------------------------------------------------------------|
| Status              | Local MAC Address 00 27 11 01 06 17                           |
| a Information       | Remote MAC Address 1 (20) 27 11 01 11 15                      |
| » Connections       | Upper Resert Limit 1 (1-1587) 1687 × 644800 × 105.437548009   |
| a Statistics        | Remote MAC Address 2 (10 27 11 01 11 50                       |
| System Setup        | Uptinit Speed Limit 2 (1-1687) 1497 + 64/32/8 + 105,437548bps |
| Basic Settings      | Remite UAC Address 3                                          |
| P Settings          | Uprest Speed Limit 3 (1-1587) 1617 + Soldan + 105.437588pe    |
| # RADIUS Settings   | Remote MAC Address 4                                          |
| a HTTP Redirect     | Uptink Speed Limit 4 (1-1587) 1697 = 54kbps = 105.437588pps   |
| Firewall Settings   | Remote IAC Address 6                                          |
| Virtual Server      | Uplint Speed Limit 5 (1-1687) 1461 + 6akbos + 165.437548bps   |
| s Loed Balance      | Remote BAC Address 6                                          |
| Wireless Setup      | Option Speed Limit 5 (1-1687) 1687 + 6420ps + 105,437588pps   |
| n Basic Settings    | Remote MAC Address 7                                          |
| a VAPIVLAN Settings | Upter Speed Limit 7 (1-1687) 1401 + 6akbox - 105 43758800     |
| a Access Control    | Remote IIAC Address 8                                         |
| WDS Settings        | Uplint Speed Lind 8 (1-1587) 1697 a 6402er a 105 45714Reps    |
| » Advanced Settings | Smart WDS                                                     |
| Tools               | WDS Bervice Group ID                                          |
| in Site Survey      | WO. Remote AP MAC Address                                     |
| n Link Test         | (and transmission and transmission)                           |
| Management          | (Apply) Cancel                                                |

Figura 11

#### 12

En la ventana mostrada en la figura 12, establezca la seguridad de las conexiones WDS, para esto, en el menú: **WirelessSetup** seleccione: **VAP/VLANSettings**, seleccione: **wds\_profile** y seleccione: **Edit.** 

| Status              | The second second second second second second second second second second second second second second second se                                                                                                    |                                           |                                                                                                    |                |        |
|---------------------|----------------------------------------------------------------------------------------------------|-------------------------------------------|----------------------------------------------------------------------------------------------------|----------------|--------|
| a latermation       |                                                                                                    |                                           |                                                                                                    |                |        |
| a Contecture        | Boorty Profe                                                                                                    | es for Yop, Station Adapter, WDS and inte | Building mode                                                                                                   |                |        |
| + Tubelca           |                                                                                                    | Profile Name                              | 14D                                                                                                    | Security       | Earthe |
|                     | 1 1 1 1 1 1 1 1 1 1 1 1 1 1 1 1 1 1 1 1                                                                                                    | of Polle 1                                | Testes                                                                                                    | Dem Solen      |        |
| System Setup        | 100000000                                                                                                    | W,Fullet                                  | (feater)                                                                                                    | Taxes System   |        |
| · Basic Settings    | 10000000                                                                                                    | AF Profest                                | disastena .                                                                                                    | Cores Bytoms   |        |
| a IP Settings       | 100000000                                                                                                    | of Postal                                 | Transa .                                                                                                    | Carer Burners  |        |
| · BACKUS Settings   | 10000000                                                                                                    | M_Polet                                   | (CONTRACT)                                                                                                    | Dave Stream    | 1000   |
| a HTTP Redroct      | 1000054                                                                                                    | W.Fallet                                  | Towner.                                                                                                    | Oper System    |        |
| a fermal Solege     | 1 3                                                                                                    | W Heller                                  | Noveman .                                                                                                    | Open Distant   |        |
| a Virtual Server    | 24                                                                                                    | at Point                                  | Viewball                                                                                                    | Daren Tuntaria |        |
| a Load Balance      | a special state                                                                                                    | en pole                                   | (Market)                                                                                                    | Daren Munitere |        |
| Wireless Setup      | 6                                                                                                    | with profes                               |                                                                                                    |                |        |
| a Basic Settings    | 100000                                                                                                    | adarbandang periden                       |                                                                                                    |                |        |
| > VAP VLAN Settings | Contraction of the local division of the local division of the loc |                                           | E at                                                                                                    |                |        |
| a Access Control    |                                                                                                    |                                           | the second second second second second second second second second second second second second second second se |                |        |

En este ejemplo generaremos las llaves que usaremos y estableceremos el modo de encriptación. Para esto, en la ventana de la figura 13, en: **Data encription** seleccionaremos: **WEP 64 bits**, colocaremos la frase y seleccionaremos: **Generate keys**, con esto se generarán las llaves en el LP-348, luego seleccionaremos la llave 1 y habilitaremos las mismas seleccionando: **Enable** y seleccionaremos después: **Apply.** 

| [ • Logos<br>Status | Secu         | irity Profi              | le for WI  | OS Configuration  |
|---------------------|--------------|--------------------------|------------|-------------------|
| - Information       | Network Aut  | hertcalars               |            | Care Section 10   |
| + Statistics        | Data Encrypt | 645                      |            | Gi bea WEP        |
| System Setup        | Passatesa    | ALZHHHTTP.               | Generate K | 6/2               |
| Basic Settings      | sart a)      | 11388AC347               |            | 1                 |
| · P Settings        | Into         | AUTECAUPUL               |            |                   |
| RADIUS Settings     |              | CONCEPTION OF THE OWNER. |            |                   |
| # HTTP Redrect      | AND DECK     | Contestant               |            |                   |
| # Firewall Settings | Ref CO       | SDP1E13D15               |            |                   |
| What Server         | 1            |                          |            | Emailie C Devates |
| . Lord Balance      |              |                          | 3400047    | New York          |
| Wireless Setup      |              |                          | Dack       | Apply Cancel      |
| » Basic Settings    | 3.           |                          |            |                   |
| » VAPVLAN Settings  | 1            |                          |            |                   |
| » Accese Control    | -14          |                          |            |                   |
| a WDS Settings      | 510          |                          |            |                   |

Figura 13

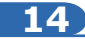

En este caso aparecerá un mensaje con la información la cual nos indica que las llaves aplican para todos los perfiles de seguridad. Ver figura 14. Seleccione: **OK.** 

| vezzalla | from webpage                                                                                                | L L                         |
|----------|----------------------------------------------------------------------------------------------------|-----------------------------|
| 2        | NOTE: All the profiles share the same set of keys(key1~key4), except the default ke<br>respective profiles. | y index can be different in |
|          |                                                                                                    |                             |

Figura 14

#### 15

Tal y como se muestra en la figura 1, procederemos a conectar el segundo LP-348 y repetiremos los puntos del 7 al 14, tomando en cuenta los Mac address del diagrama que elaboramos. Recuerde que debe colocar los Mac address de los equipos con los cuales debe comunicarse. Adicionalmente deberá cambiarle la dirección IP según diagrama, para esto, y refiriéndonos a la ventana de la figura 15, en el menú: **System Setup**, seleccione: **IP Settings**, cambie el IP y seleccione: **Apply**, el equipo se reiniciará y deberá accederlo por el nuevo IP (haga este paso antes de establecer la comunicación entre los mismos).

Figura 15

| 802.11g                                                | WAN / LAN Set                                              | ungs                 |
|--------------------------------------------------------|------------------------------------------------------------|----------------------|
| 54 Milipis<br>High Speed Access (hard)<br>[ + Logent ] | Configure AP as a<br>O Bridge with Static IP V<br>O Russer |                      |
| Status                                                 | Spanning Tree                                              | C Entre C Deabe      |
| a information                                          | (FAddess                                                   | 132.160.1.2          |
| a Connections                                          | W Subnet Mask                                              | 255 265 265 0        |
| » Statistics                                           | Detaut Calence                                             | 0000                 |
| System Setup                                           | Primary DNIS Server                                        | 0000                 |
| # Bawc Sertings                                        | Secontary DHS Serve                                        | 0000                 |
| # IP Settings                                          |                                                            |                      |
| RADIUS Settings                                        |                                                            | Apply Cancel Referat |
| MITP Redroct                                           |                                                            |                      |

#### 16

Procederemos a conectar el **tercer** LP-348 y repetiremos los puntos del 7 al 14, tomando en cuenta los **Mac address** del diagrama mostrado en la figura 1. Recuerde que debe colocar los **Mac Address** de los equipos con los cuales debe comunicarse. Adicionalmente deberá cambiarle la dirección IP según diagrama, para esto, en la misma ventana mostrada en la figura 15, en el menú: **System Setup**, seleccione: **IP Settings**, cambie el IP por el tercer y seleccione: **Apply**, el equipo se reiniciará y deberá accederlo por el nuevo IP (haga este paso antes de establecer la comunicación entre los mismos).

b

18

Espere unos 30 segundos y verifique la conectividad de los equipos, para esto podrá:

а Efectuar un ping a cualquiera de los equipos destino Ver figura 17 a.

| C:>>ping 1                                                                                                    | 92.168.1.1 -t                                                                                                    |  |
|----------------------------------------------------------------------------------------------------|----------------------------------------------------------------------------------------------------|--|
| Pinging 19                                                                                                    | 2.168.1.1 with 32 bytes of data:                                                                                                    |  |
| Reply from<br>Reply from<br>Reply from<br>Reply from<br>Reply from<br>Reply from<br>Reply from<br>Reply from<br>Reply from<br>Reply from<br>Reply from<br>Reply from<br>Reply from<br>Reply from<br>Reply from | 192.168.1.1: bytes=32 time=2m: TTL=255<br>192.168.1.1: bytes=32 time=2m: TTL=255<br>192.168.1.1: bytes=32 time=2m: TTL=255<br>192.168.1.1: bytes=32 time=2m: TTL=255<br>192.168.1.1: bytes=32 time=2m: TTL=255<br>192.168.1.1: bytes=32 time=2m: TTL=255<br>192.168.1.1: bytes=32 time=1m: TTL=255<br>192.168.1.1: bytes=32 time=1m: TTL=255<br>192.168.1.1: bytes=32 time=2m: TTL=255<br>192.168.1.1: bytes=22 time=2m: TTL=255<br>192.168.1.1: bytes=22 time=2m: TTL=255<br>192.168.1.1: bytes=22 time=2m: TTL=255<br>192.168.1.1: bytes=22 time=2m: TTL=255<br>192.168.1.1: bytes=22 time=2m: TTL=255<br>192.168.1.1: bytes=22 time=2m: TTL=255<br>192.168.1.1: bytes=22 time=2m: TTL=255<br>192.168.1.1: bytes=22 time=2m: TTL=255<br>192.168.1.1: bytes=22 time=2m: TTL=255<br>192.168.1.1: bytes=32 time=2m: TTL=255<br>192.168.1.1: bytes=32 time=3m: TTL=255<br>192.168.1.1: bytes=32 time=3m: TTL=255<br>192.168.1.1: bytes=32 time=3m: TTL=255<br>192.168.1.1: bytes=32 time=3m: TTL=355<br>192.168.1.1: bytes=32 time=3m: TTL=355<br>192.168.1.1: bytes=32 time=3m: TTL=355<br>192.168.1.1: bytes=32 time=3m: TTL=355<br>192.168.1.1: bytes=32 time=3m: TTL=355<br>192.168.1.1: bytes=32 time=3m: TTL=355<br>192.168.1.1: bytes=32 time=3m: TTL=355<br>192.168.1.1: bytes=32 time=3m: TTL=355<br>192.168.1.1: bytes=32 time=3m: TTL=355<br>192.168.1.1: bytes=32 time=3m: TTL=355<br>192.168.1.1: bytes=32 time=3m: TTL=355<br>192.168.1.1: bytes=32 time=3m: TTL=355 |  |

Entrar en el LP-348 y en la ventana que se muestra en la figura 17 b, verificar en la opción: **Connections**, que los LP-5a estén conectados.

Figura 17

|                                                                                  | s information                       | onnectio                                                                                                    | าร                                                                                                    |                                                          |                                                                                                    |                                                           |
|----------------------------------------------------------------------------------|-------------------------------------|----------------------------------------------------------------------------------------------------|----------------------------------------------------------------------------------------------------|----------------------------------------------------------|----------------------------------------------------------------------------------------------------|-----------------------------------------------------------|
|                                                                                  | a Connections<br>a Statistics       | Bridge KD                                                                                                    | MAC Address<br>00:27:11:01:11:58                                                                                                    | IP Address<br>192.168.1.1                                | RSSI (dDm)<br>-18                                                                                           | Status<br>ACT7/E                                          |
|                                                                                  | System Setup                        | 2                                                                                                    | 00:27:11:01:11:50                                                                                                    | 192.168.1.3<br>Refresh                                   | -11                                                                                                    | ACTIVE                                                    |
| En la ventana mostrada en la figu<br><b>Link Test</b> y verificar el estado de l | ra 17 c, entrar en:<br>la conexión. | Status<br>- Histonation<br>- Connactions<br>- Connactions<br>- Samulux<br>System Setup<br>- Rest: Setup<br>- Rest: Setup<br>- R | Link Test Lick Inc Microsoft Un Look Service Service Un Service Service Service Un Service Service Service Un Service Service Service Test Present Service Test Present Service Test | Tartes Raffer<br>Same Same Same Same Same Same Same Same | an Piccham d<br>B<br>B<br>B<br>B<br>B<br>B<br>B<br>B<br>B<br>B<br>B<br>B<br>B<br>B<br>B<br>B<br>B<br>B<br>B | Renets Republicand<br>Statistic<br>Statistic<br>Statistic |
|                                                                                  | Figura 17 c                         | a line former<br>a line former<br>a Line Teat                                                                                                    |                                                                                                    |                                                          |                                                                                                    |                                                           |
| 18                                                                               |                                     |                                                                                                    |                                                                                                    |                                                          |                                                                                                    |                                                           |
| En caso de que tenga algún equipo                                                | que no se conecte v                 | verifique qu                                                                                                    | le:                                                                                                    |                                                          |                                                                                                    |                                                           |
| a Los Ma                                                                         | ac address estén co                 | olocados co                                                                                                    | rrectamente.                                                                                                    |                                                          |                                                                                                    |                                                           |

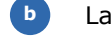

С

- La llaves de encriptación sean las correctas.
- Que todos los equipos estén en el mismo canal o frecuencia.

### SLANPRO

#### 19

Proceda a cambiar la clave de administración en cada uno de los equipos, aun cuando no es obligatorio, recomendamos ampliamente efectuar el cambio de la clave de administración de sus equipos, pero debemos recordarle que debe guardarla en un sitio seguro y que tenga acceso ya que si se perdiera la misma deberá llevarse a valores por defecto de manera física, para lo cual deberá abrirse el equipo y perderá la garantía.

Para efectuar el cambio de clave, en la ventana mostrada en la figura 19, en el menú: **Management**, seleccione la opción: **Change password**.

| System Setup                  | *                                                                                                    |
|-------------------------------|----------------------------------------------------------------------------------------------------|
| Basic Settings                | Change Password                                                                                                    |
| . P Settings                  |                                                                                                    |
| RADRUS Settings               | (An international international internationa |
| # HTTP Redirect               | Current Password                                                                                                    |
| Firewall Settings             | New Password                                                                                                    |
| Virtual Server                | Repeat New Password                                                                                                    |
| Load Balance                  | Restore Default Password O Yes ONe                                                                                                    |
| Wireless Setup                | E Annual Connect                                                                                                    |
| a Basic Settings              | Appry Canton                                                                                                    |
| a VAP/VLAN Settings           |                                                                                                    |
| » Access Control              |                                                                                                    |
| . WDS Settings                |                                                                                                    |
| » Advanced Settings           |                                                                                                    |
| Tools                         |                                                                                                    |
| » Site Survey                 |                                                                                                    |
| » Link Test                   |                                                                                                    |
| Management<br>Change Password |                                                                                                    |

Figura 19

#### 20

Luego, en la ventana mostrada en la figura 20, coloque en: **Current Password** la clave anterior y en: **New Password** la clave nueva, repita la misma en el campo: **Repeat New Password** y seleccione: **Apply.** 

| System Setup        | •    | CONTRACTOR OF THE       |                                                                                                    |  |
|---------------------|------|-------------------------|----------------------------------------------------------------------------------------------------|--|
| Basic Settings      | Tr 1 | Change P                | assword                                                                                                    |  |
| IP Settings         |      |                         |                                                                                                    |  |
| RADIUS Settings     |      |                         |                                                                                                    |  |
| HTTP Redirect       | 1    | Current Password        | Paraticipation and the second second s |  |
| EFirewall Settings  | 1    | New Password            |                                                                                                    |  |
| Virtual Server      | 1    | Repeat New Password     |                                                                                                    |  |
| Load Balance        | 1    | Restore Detault Passwor | a O Yes O No                                                                                                    |  |
| Wireless Setup      |      | Annhy                   | Cancel                                                                                                    |  |
| a Basic Settings    |      | - reppy                 |                                                                                                    |  |
| a VAP/VLAN Settings |      |                         |                                                                                                    |  |
| » Access Control    |      |                         |                                                                                                    |  |
| A WDS Settings      |      |                         |                                                                                                    |  |
| a Advanced Settings |      |                         |                                                                                                    |  |
| Tools               |      |                         |                                                                                                    |  |
| ⊳ Site Survey       |      |                         |                                                                                                    |  |
| a Link Test         | 1    |                         |                                                                                                    |  |
| Management          |      |                         |                                                                                                    |  |
| Change Password     |      |                         |                                                                                                    |  |